## LYD på Mail – Android

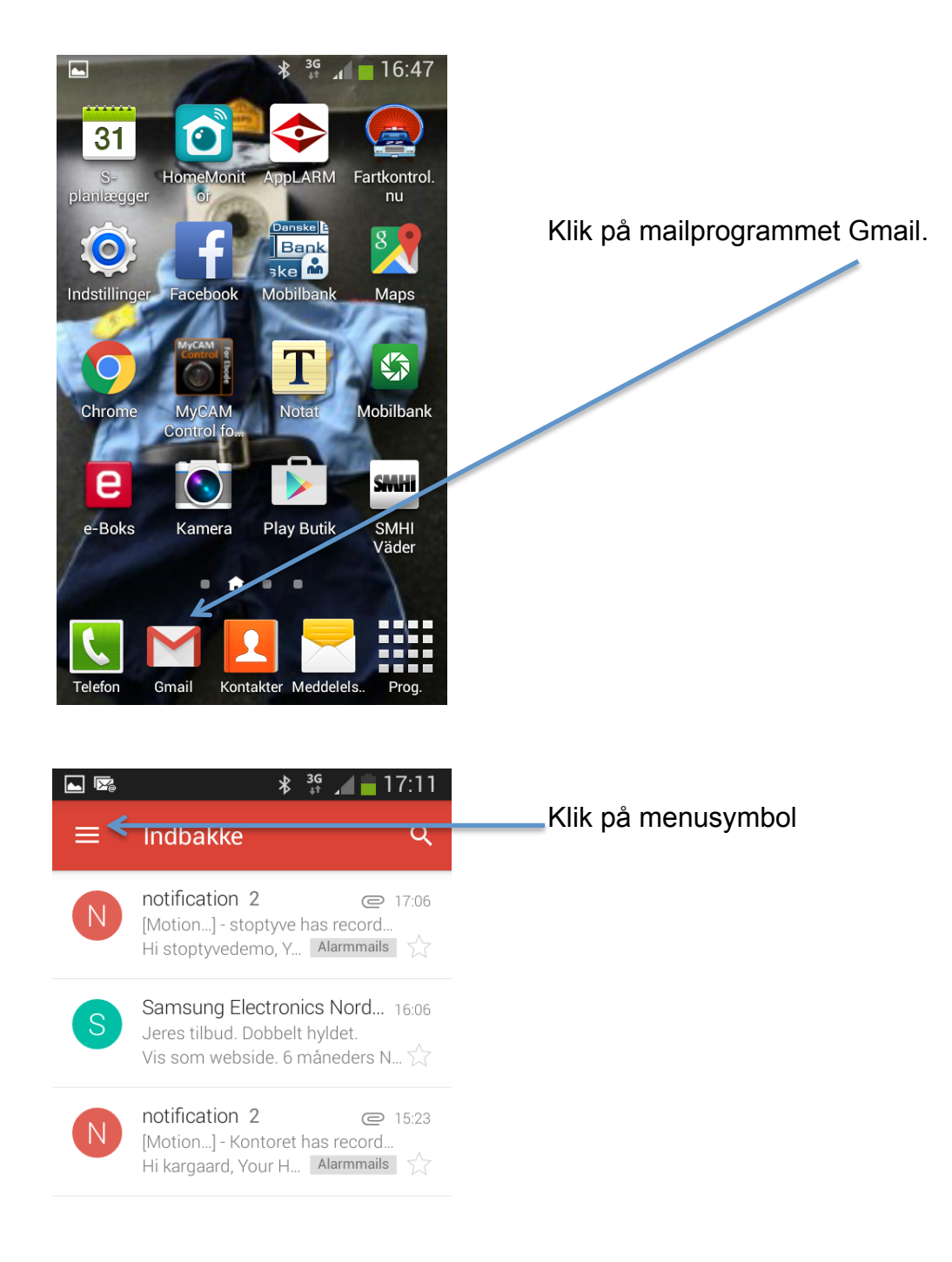

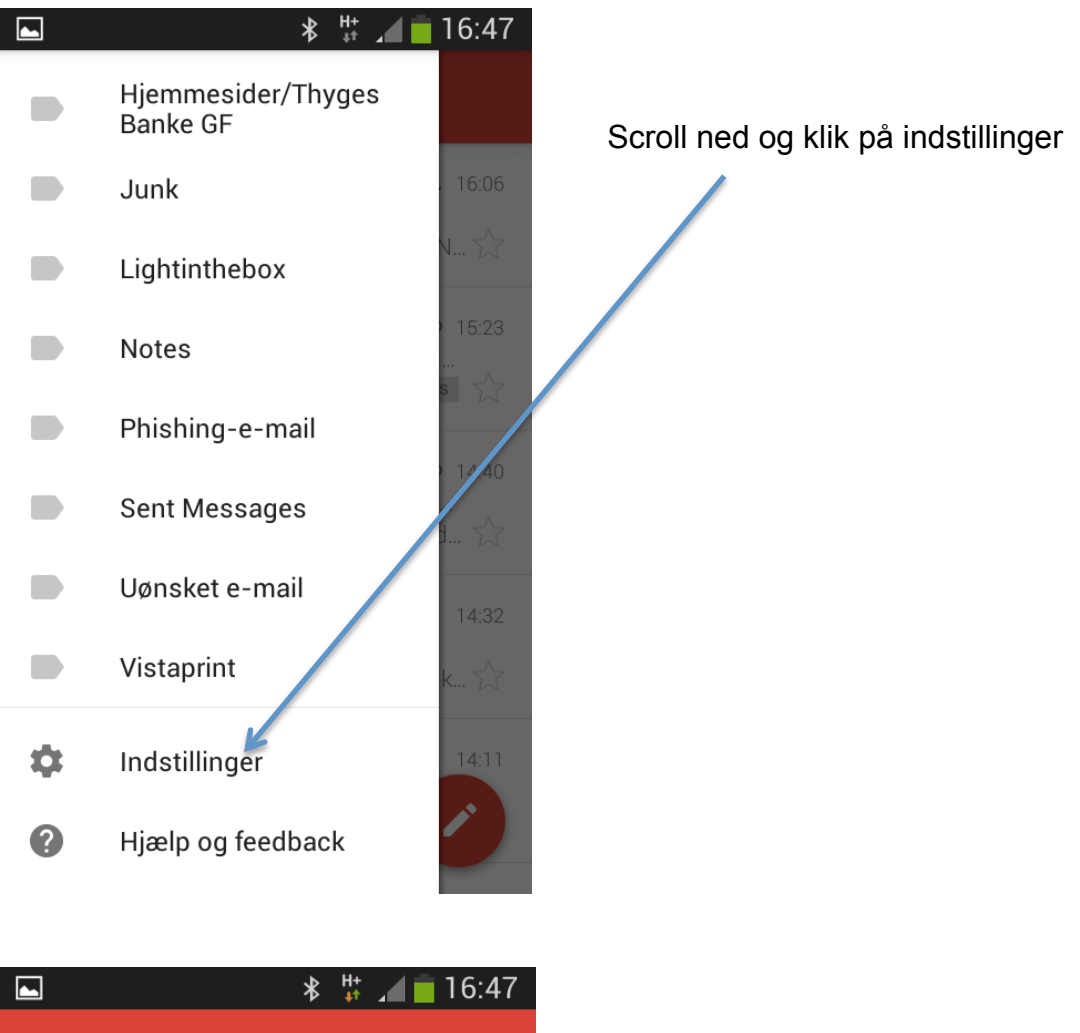

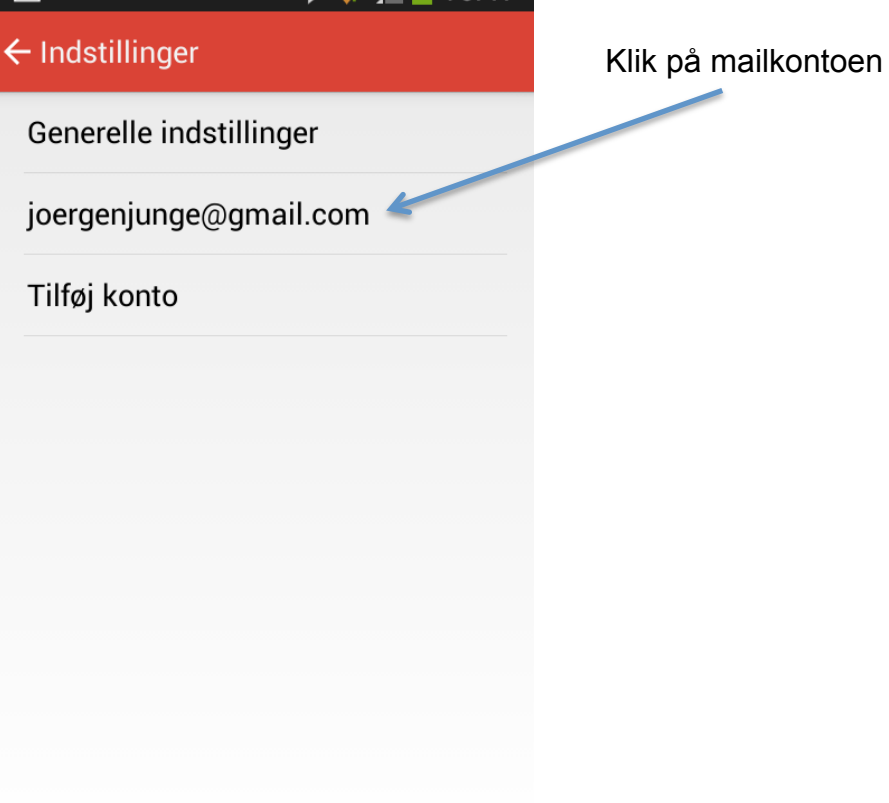

|   |                                                                                                    | 10.47                 |
|---|----------------------------------------------------------------------------------------------------|-----------------------|
| ¢ | joergenjunge@gmail.com                                                                                                    |                       |
|   | Indbakketype<br>Standardindbakke                                                                                                    |                       |
|   | Underretninger                                                                                                    |                       |
|   | Lyd og vibration for indbakke<br>Lyd slået til, vibrer                                                                                                    |                       |
|   | <b>Signatur</b><br>Med venlig hilsen                                                                                                    |                       |
|   | Jørgen Junge<br>Tlf. 4050 8084                                                                                                    |                       |
|   | <b>Autosvar</b><br>Fra                                                                                                    |                       |
|   | DATAFORBRUG                                                                                                    |                       |
|   | Indbakke<br>Synkroniser og underret                                                                                                    | 16:47                 |
|   | Synkropioer meddeleleer                                                                                                    |                       |
|   | Synkroniser meddelelser<br>De sidste 30 dages meddelelser<br>downloades, når der er oprettet<br>forbindelse                                                                            |                       |
|   | Synkroniser meddelelser<br>De sidste 30 dages meddelelser<br>downloades, når der er oprettet<br>forbindelse<br>UNDERRETNINGER                                                          |                       |
|   | Synkroniser meddelelser<br>De sidste 30 dages meddelelser<br>downloades, når der er oprettet<br>forbindelse<br>UNDERRETNINGER<br>Etiketunderretninger                                  | <b></b>               |
|   | Synkroniser meddelelser<br>De sidste 30 dages meddelelser<br>downloades, når der er oprettet<br>forbindelse<br>UNDERRETNINGER<br>Etiketunderretninger<br>Lyd<br>Sweet favour           |                       |
|   | Synkroniser meddelelser<br>De sidste 30 dages meddelelser<br>downloades, når der er oprettet<br>forbindelse<br>UNDERRETNINGER<br>Etiketunderretninger<br>Lyd<br>Sweet favour<br>Vibrer | <ul> <li>✓</li> </ul> |